# **FACEBOOK INTEGRATION**

\*\* <u>Please note</u>: Using a KKI computer may cause your Participant Center to not load properly due to your browser blocking Facebook – try using your phone if this happens!

1. Go to roarforkids.org and log into your personal account. Once you're in, click on **Participant Center**.

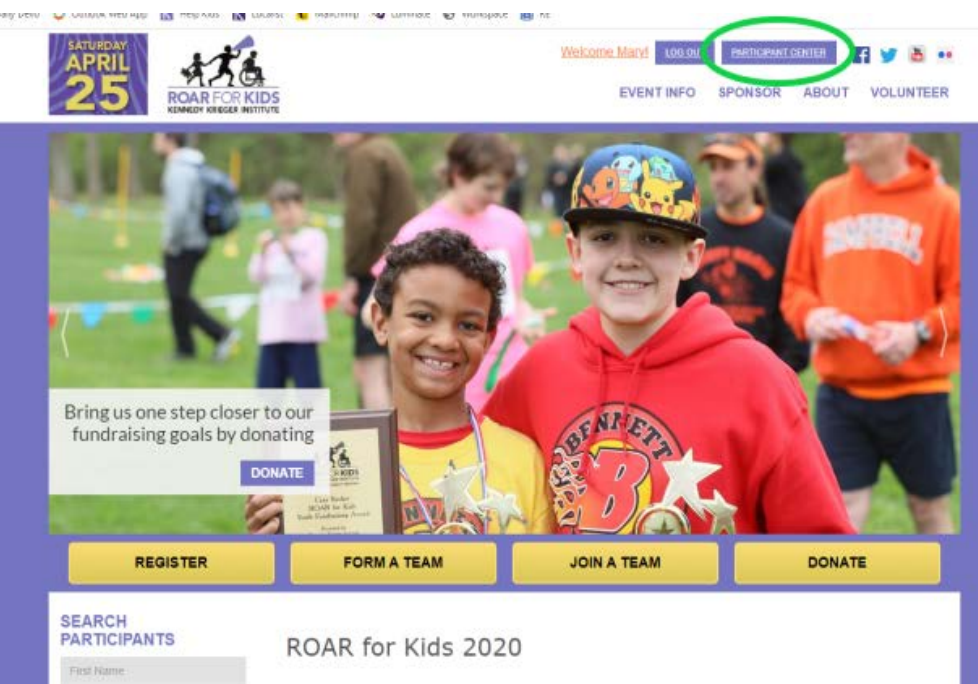

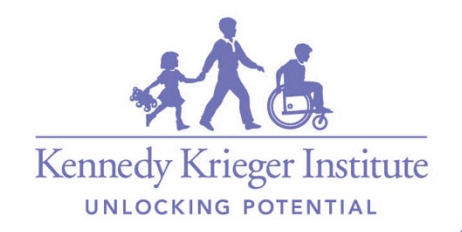

2. Before linking your account, make sure your personal page description is updated! Facebook will use the basic description if you choose not to.

3. Click Fundraise on Facebook to begin linking your personal

ROAR for Kids 2020 Welcome, Mary Lippy | Profile | Log Out Kennedy Krieger Institute Home Personal Page Email Progress SEND EMAIL Overview ENTER NEW GIFT Your Fundraising Progress Add Contacts View Your Progress Edit Personal Page \$0.00 \$175.00 0% 67 Update Registration I Have Raised My Goal (change) Percent Days Left Raise more money What to do next? with Facebook Connect your fundraiser to Set up your Personal Page Facebook so you can raise Customize your Personal Page with a story about why you are raising funds money through your social network. The money you or this cause raise will count toward vour goai Kennedy Krieger Institute Add Contacts to Your Address Book Fundraise on f Facebook Add contacts to email from your personal Address Book on our site. UNLOCKING POTENTIAL

page

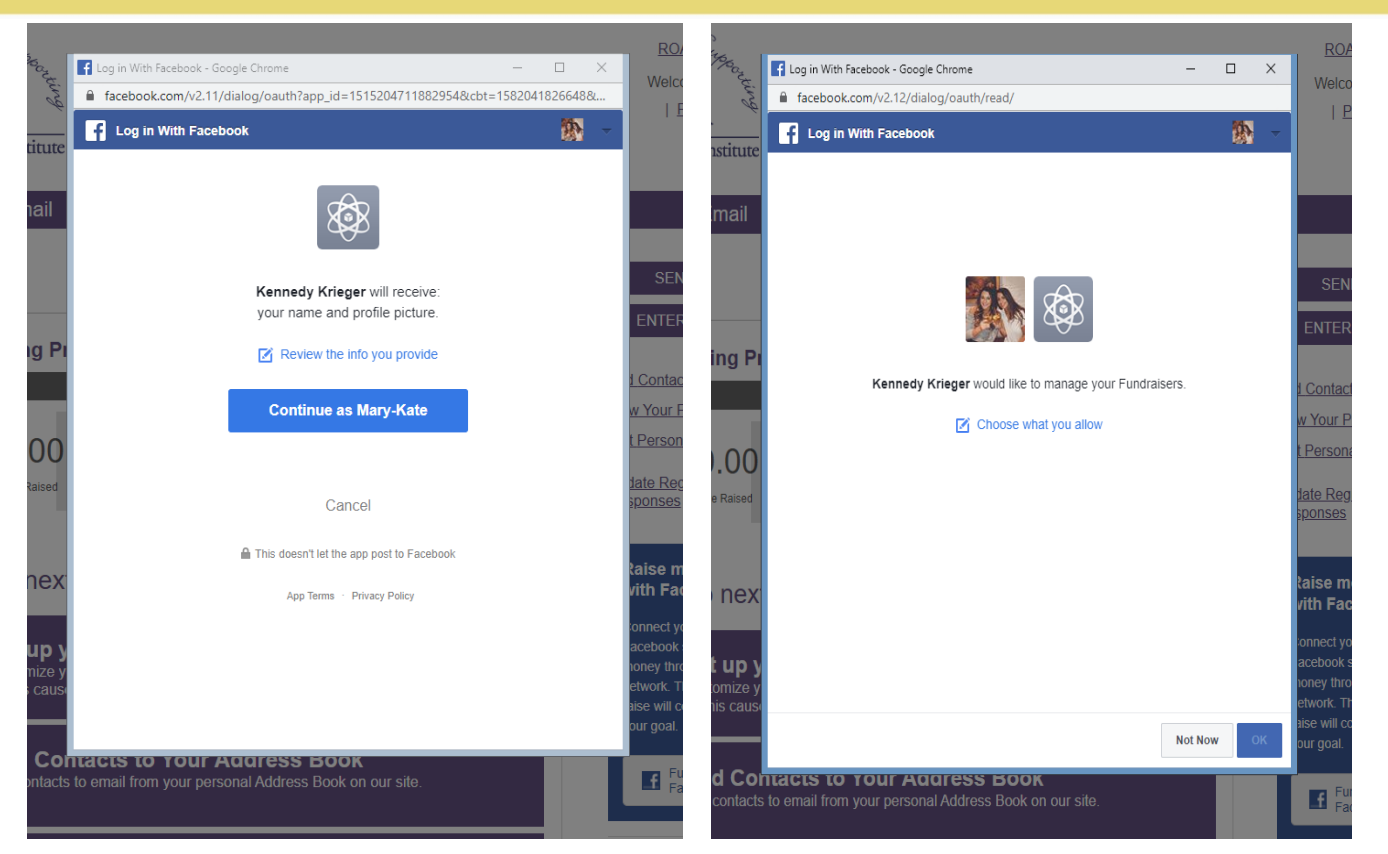

4. **Allow** KKI to manage your fundraiser so it directly links to the official Kennedy Krieger Facebook page. After pressing **OK**, your personal fundraising page is created and ready to share!

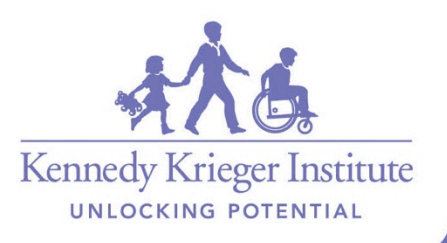

Institute

I need your support

Kids.

event.

33 mins - Facebook Fundraisers - 🚱 🖛

Ri present or removing primerous

- Went to Academy of the Holy Cross
- From Olney, Maryland
- ( Joined March 2009

Edit Details

pages, groups and more to your featured section on your public profile. Add to Featured

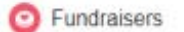

Welcome to My Personal Page Fundraiser for Kennedy Krieger Institute by Mary-Kate Lippy

50 raised of \$175

THEFT AND DECK

69 days left

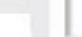

Welcome to My Personal Page Fundraiser for Kennedy Krieger Institute by Mary-Kate Lippy

#### I need your support

```
This spring, I will be taking part in Kennedy Krieger Institute's annual 
ROAR for Kids.
You ... Continue Reading
```

Mary-Kate Lippy created a fundraiser for Kennedy Krieger

This spring, I will be taking part in Kennedy Krieger Institute's annual ROAR for

You can make your voice heard as we come together to ROAR for Kids at

Kennedy Krieger. I appreciate your support as I participate in this wonderful

...

#### \$0 raised of \$175

| Be the first to donate! |         |    | Donate |
|-------------------------|---------|----|--------|
| -A Like                 | Comment | 05 | hare   |

- This is how the post will appear on your Facebook wall
- Click the link to be directed to your personal page, this is where edits can be made.

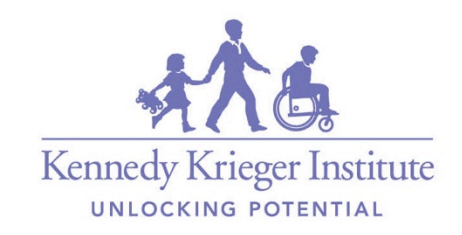

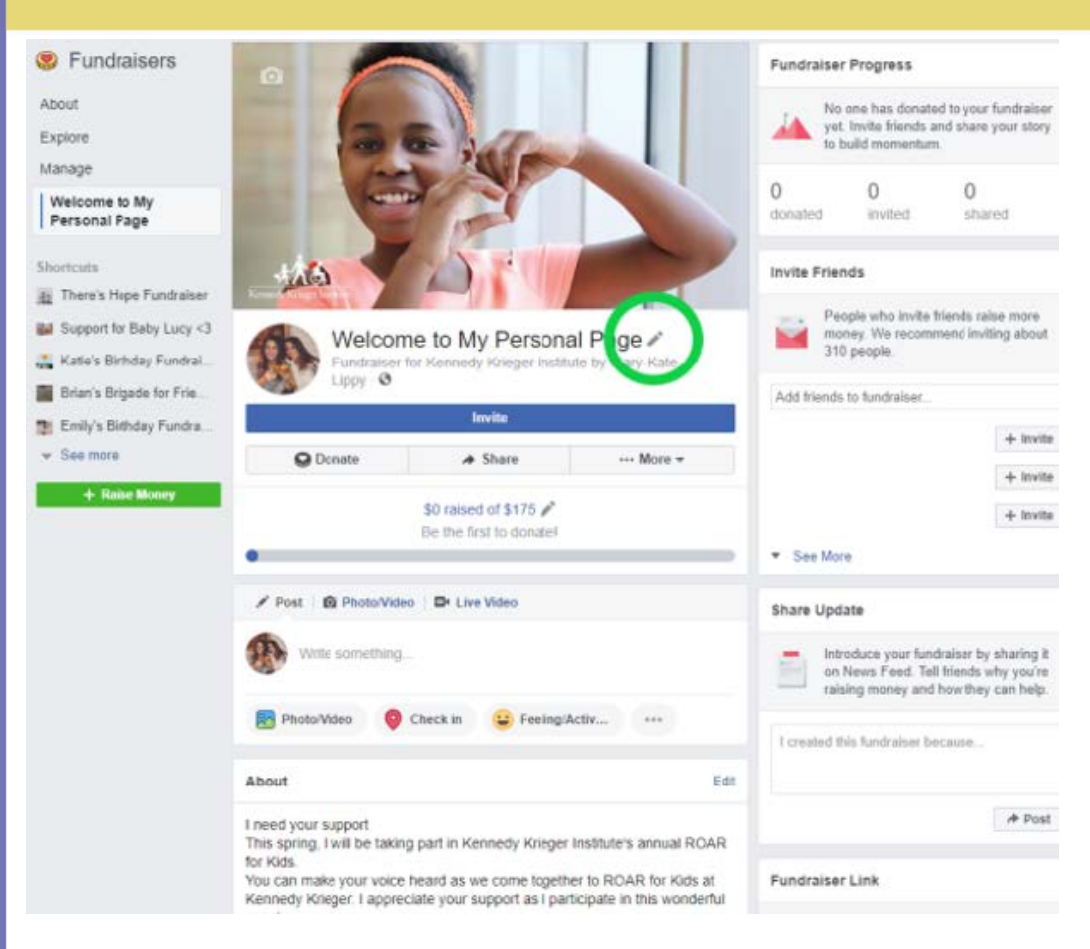

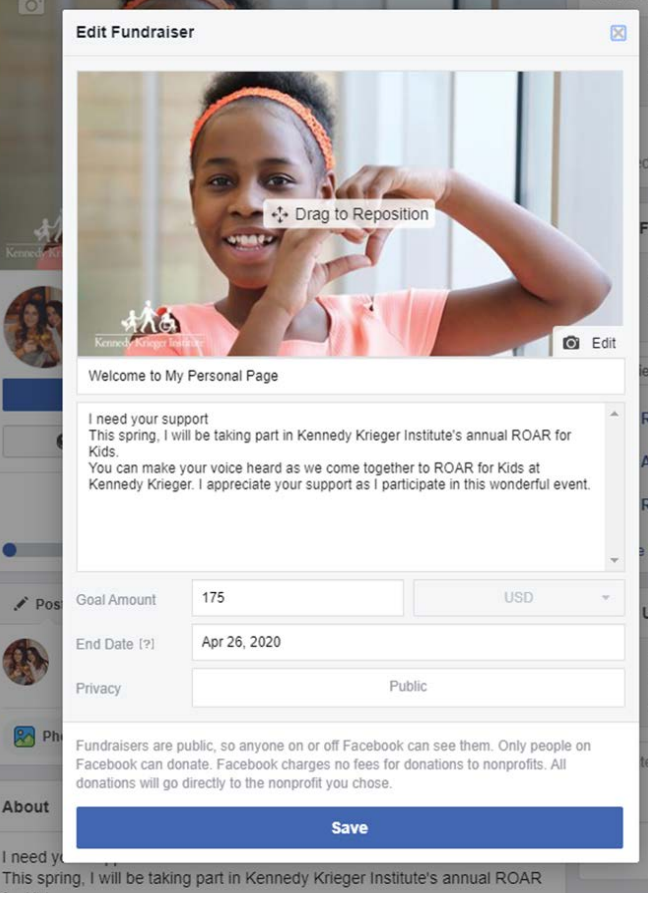

- Personalize picture/description
- Invite family & friends to donate
- Post updates

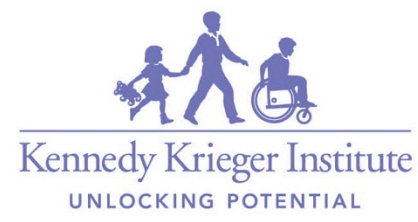